# Web端如何查看、编辑、删除技术文件(文档)

#### (下面文档以图纸信息为例)

用户登录互海通Web端,依次点击"**船舶管理→技术文件"**,在技术文件界面选择具体船舶后,默 认图纸信息类型,当选择具体图纸信息后,可对该图纸信息进行查看、编辑、删除等操作。

**注意**:当选择具体船舶后,根据需要点击"技术检验报告"、"操作规程",操作步骤可参考该文档。

| <b>谷 三海科技</b> | (  | ÐQ                                      |      | 工作台               | 12767 船舶AIS 资讯 发现 |                | 切换系统  | • 🗘 🐰 ex • 0 🌔 🤧 |
|---------------|----|-----------------------------------------|------|-------------------|-------------------|----------------|-------|------------------|
| 全部菜单 🕀        |    | 技术文件 3、                                 | 默认图纸 | 言息类型              |                   |                |       |                  |
| ☞ 公告管理        | 18 | 2、选择具体船舶                                |      |                   |                   | 山本网络片白山石木手 伯祖  |       |                  |
| 10 智能看板       | >  | 資填写 Q                                   | 图纸信息 | 技术检验报告 操作规程       | 4、选择具体图纸信息后,可X    | 小孩图纸信息进行亘有、骗铒、 | 删际寺操作 |                  |
| <b>小 船舶管理</b> | ~  | —<br><u> 三海一号</u><br>19:445020111151111 | 新増导。 |                   |                   |                |       | ΞΞ               |
| 胎胎信息          |    | Sectores [ 1 PS ] 11                    | #    | 文件編号              | 文件名称              | 文件分类 👻         | 附件 -  | 掘作               |
| 证书管理          | >  | 至海8号<br>波化气胆                            | 11   | VCS4165-109-001   | 干舷标志及水尺图          | 甲板             | 8     | 编辑:册段            |
| 技术文件          |    | ▶1、依次点击"船舶管埋-技术」                        | 又件"  | VCS4165-109-002   | 艉部側形图             | 甲板             |       | 编辑自己             |
| 设备清单          |    | RIN                                     | 13   | VCS4165-110-001   | 横即面回              | 甲板             |       | 编辑 册除            |
| 前舶检验          |    | ▲ 互海3号<br>数余                            | 14   | VCS4165-110-003   | 肋骨型线图             | 9640.          | 8     | 编辑 册除            |
| 定期检验          |    | 💫 互海二号                                  | 15   | VCS4165-110-003SG | 船体密性试验大纲          | 46.M.          | Ø     | 编辑 册珠            |
| A 前员管理        | >  | 黑級稱出   <b>6730</b> 吨   並泡               | 16   | VCS4165-110-004   | 外板展开回             | 轮机             |       | 编辑 册除            |
| □ 船员费用        | >  |                                         | 17   | VCS4165-110-004MX | 电焊缆格表             | 甲板             |       | 編辑 册辟            |
| A. 招聘管理       | >  |                                         | 18   | VCS4165-110-005   | 全船分段划分图           | 甲板             |       | 編辑 册珠            |
| ┇ 維护保养        | >  |                                         | 19   | VCS4165-114-001   | 艏柱结构图             | 甲板             |       | 编辑 册珠            |
| ₯ 維修管理        | >  |                                         | 20   | VCS4165-114-002   |                   | 甲板             |       | 編辑 册辟            |

#### 1、查看

### 点击具体图纸信息进入图纸信息详情界面,在该界面可查看船名、分类、文件编号等信息。

| <b>優</b> 互海科技 |    | <b>∋</b> Q                    |      | 工作台 12             | 767) 船舶AIS 资讯 发现 |        | 切换系统 🗸 🗘 | 🎗 中文・ 🕐 🌔 寿星 |
|---------------|----|-------------------------------|------|--------------------|------------------|--------|----------|--------------|
| 全部菜单 🕤        |    | 技术文件                          |      |                    |                  |        |          |              |
| 11 公告管理       | 18 |                               | _    |                    |                  |        |          |              |
| Dol 智能看板      | >  | 領領写                           | 图纸信息 | 技术检验报告 操作规程        | 4 占土目休图纸信白       |        |          |              |
| 心 船舶管理        | ~  | □ 互为一号<br>(###2500 14 051 14) | 新増   | 日本 「 気利昭船 」 文件分类配置 | 4、黑山其体图现旧总       |        |          | E            |
| 船舶信息          |    |                               | #    | 文件编号               | 文件名称             | 文件分类 ▼ | 附件 ▼     | 操作           |
| 证书管理          | >  | <b>三海8号</b><br>波化气的           | 11   | VCS4165-109-001    | 干板标志及水尺图         | 甲板     | 8        | 编辑 删除        |
| 技术文件          |    | 互海7号                          | 12   | VCS4165-109-002    | 艉部與形图            | 甲板     |          | 編唱 删除        |
| 设备清单          |    | <b>***</b> 散放                 | 13   | VCS4165-110-001    | 横剖面图             | 甲板     |          | 编辑 删除        |
| 股船检验          |    | 之 互海3号   散歩                   | 14   | VCS4165-110-003    | 肋骨型线回            | \$E\$1 | 8        | 编辑 删除        |
| 定期检验          |    | 2 互海二号                        | 15   | VCS4165-110-003SG  | 船体密性试验大纲         | 单论初    | 8        | 编辑 删除        |
| A 船员管理        | >  | 36/36/46/31 [ 0/30 kg   22/30 | 16   | VCS4165-110-004    | 外板展开图            | 单色机    |          | 编辑 删除        |
| □ 船员费用        | >  |                               | 17   | VCS4165-110-004MX  | 电焊规格表            | 甲板     |          | 编辑 劃除        |
| Ⅰ. 招聘管理       | >  |                               | 18   | VCS4165-110-005    | 全船分段划分图          | 甲板     |          | 編辑 删除        |
| ☐ 维护保养        | >  |                               | 19   | VCS4165-114-001    | 艏柱结构图            | 甲板     |          | 编辑 删除        |
| 🖉 維修管理        | >  |                               | 20   | VCS4165-114-002    |                  | 甲板     |          | 编辑 删除        |

船名: 互海一号
文件编号: VCS4165-109-001
文件描述: 详细设计
上传者 / 上传时间: 朱俊测试 / 2023-04-25 15:38:03
附件: ■

**分类:**甲板 **文件名称:**干舷标志及水尺图 **排序号:**0

5、可查看船名、分类、文件编号等信息

2、编辑

点击具体图纸信息右侧的"编辑"进入图纸信息编辑界面,在该界面根据需要修改船名、分类、文 件名称,以及是否上传附件等信息后,点击右下角的"确定"。

| <b>《 </b> 百海科技    |               | ତ Q                     |    |                   | 工作台 (12767) 船舶AIS 资讯 | 发现       | 切换系统 | • Q* X +x• 0 🔵 72 |
|-------------------|---------------|-------------------------|----|-------------------|----------------------|----------|------|-------------------|
| 全部菜单 🖲            |               | 技术文件                    |    |                   |                      |          |      |                   |
| 1 公告管理            | 18            |                         |    |                   |                      |          |      |                   |
| Dol 智能看板          | >             | 请填写                     | 9、 | 技术检验报告 操作规程       |                      |          | 4、点击 | 具体图纸信息右侧的"编辑"     |
| 心 船舶管理            | ~             | 互狗─号                    | 新增 | 3入 导出 复制船舶 文件分类配置 |                      | <b>2</b> |      |                   |
| 船舶信息              |               | 50.30 Halds   1 P8   11 | #  | 文件编号              | 文件各称                 | 文件分类 ▼   | 附件 🗸 | 攝作                |
| 证书管理              | >             | <b>三海8号</b><br>液化气能     | 11 | VCS4165-109-001   | 干舷标志及水尺图             | 甲板       | 8    | 编辑 謝除             |
| 技术文件              |               | 互海7号                    | 12 | VCS4165-109-002   | 艉部侧形图                | 甲板       |      | 編辑 劃除             |
| 设备清单              |               |                         | 13 | VC\$4165-110-001  | 横剖面图                 | 甲板       |      | 編辑 删除             |
| 船舶检验              |               | 查海3号     救策             | 14 | VCS4165-110-003   | 肋骨型线图                | 轮机       | 8    | 编辑(删除             |
| 定期检验              |               | 🖉 互海二号                  | 15 | VCS4165-110-003SG | 船体密性试验大纲             | 轮机       | 8    | 編輯 删除             |
| <u> 60 点 60 点</u> | >             | 焦波箱船   6730 吨   近海      | 16 | VCS4165-110-004   | 外板展开图                | 轮机       |      | 編辑 劃除             |
| □ 船员费用            | >             |                         | 17 | VCS4165-110-004MX | 电焊规格表                | 甲板       |      | 编辑 删除             |
| Ⅰ. 招聘管理           | >             |                         | 18 | VC\$4165-110-005  | 全船分段划分图              | 甲板       |      | 编辑 删除             |
| 1 维护保养            | >             |                         | 19 | VCS4165-114-001   | 艑柱结构图                | 甲板       |      | 編輯 删除             |
| ₽ 維修管理            | $\rightarrow$ |                         | 20 | VCS4165-114-002   |                      | 甲板       |      | 编辑 劃除             |

#### 图纸信息编辑

| 船名 *                                     | 分类 *     |  |  |  |  |
|------------------------------------------|----------|--|--|--|--|
| 百海一号・・・・・・・・・・・・・・・・・・・・・・・・・・・・・・・・・・・・ | 甲板       |  |  |  |  |
| 文件编号                                     | 文件名称"    |  |  |  |  |
| VCS4165-109-001                          | 干舷标志及水尺图 |  |  |  |  |
| 文件描述                                     | 排序号 *    |  |  |  |  |
| 详细设计                                     | 0        |  |  |  |  |
|                                          |          |  |  |  |  |
| 附件: 上传 🕒 😵                               |          |  |  |  |  |
|                                          |          |  |  |  |  |
|                                          | ↓        |  |  |  |  |

# 5、修改船名、分类、文件名称、以及是否上传附件等信息后,点击右下角的"确定"

取消

确定

## 3、删除

点击具体图纸信息右侧的"删除",再次点击"确定"即删除成功。

|               |    |                        |    |                                                                                                    |         |                |        |      | -                        |  |
|---------------|----|------------------------|----|----------------------------------------------------------------------------------------------------|---------|----------------|--------|------|--------------------------|--|
| <b>優</b> 互海科技 |    |                        |    |                                                                                                    | 工作台(127 | 67 船舶AIS 资讯 发现 |        |      | - 切換系統 • 🗘 🏷 中文 • 🕐 🌔 李昱 |  |
| 全部菜单 🕤        |    | 技术文件                   |    |                                                                                                    |         |                |        |      |                          |  |
| 1 公告管理        | 18 |                        |    |                                                                                                    |         |                |        |      |                          |  |
| <b>G</b> 智能看板 | >  |                        |    |                                                                                                    |         |                |        |      |                          |  |
| 心 船舶管理        | ~  | — 互拘→号                 | 新譜 | 日本      日本      日本 |         |                |        |      | EX                       |  |
| 船舶信息          |    | ALSO KALES   1 PS   11 | #  | 文件编号                                                                                                    |         | 文件名称           | 文件分类 ▼ | 附件 👻 | 擬作                       |  |
| 证书管理          | >  | ▲ 互満8号<br>液化气能         | 11 | VCS4165-109-001                                                                                                    |         | 干舷标志及水尺图       | 甲板     | ۲    | 編輯                       |  |
| 技术文件          |    | 互海7号                   | 12 | VCS4165-109-002                                                                                                    |         | 航载和很多开泛国       | 甲板     |      | 编辑 册除                    |  |
| 设备清单          |    | <b>数</b> 法             | 13 | VCS4165-110-001                                                                                                    |         | 構刻面图           | 甲板     |      | 编辑 册除                    |  |
| 船舶检验          |    |                        | 14 | VCS4165-110-003                                                                                                    |         | 肋骨型线回          | 轮机     | 8    | 編輯 删除                    |  |
| 定期检验          |    | 🔊 互海二号                 | 15 | VCS4165-110-003SG                                                                                                    |         | 船体密性试验大纲       | 轮机     | 8    | 編辑 册時                    |  |
| ▲ 船员管理        | >  | 集装箱船   6730 吨   近海     | 16 | VCS4165-110-004                                                                                                    |         | 外板展开图          | 轮机     |      | 编辑 册除                    |  |
| □ 船员费用        | >  |                        | 17 | VCS4165-110-004MX                                                                                                    |         | 电焊规格表          | 甲板     |      | 编辑 册晔                    |  |
| ₽. 招聘管理       | >  |                        | 18 | VCS4165-110-005                                                                                                    |         | 全船分段划分图        | 甲板     |      | 编辑 册時                    |  |
| 1 维护保养        | >  |                        | 19 | VCS4165-114-001                                                                                                    |         | 艏柱结构图          | 甲板     |      | 编辑 册晔                    |  |
| ₯ 维修管理        | >  |                        | 20 | VCS4165-114-002                                                                                                    |         |                | 甲板     |      | 编辑 删除                    |  |

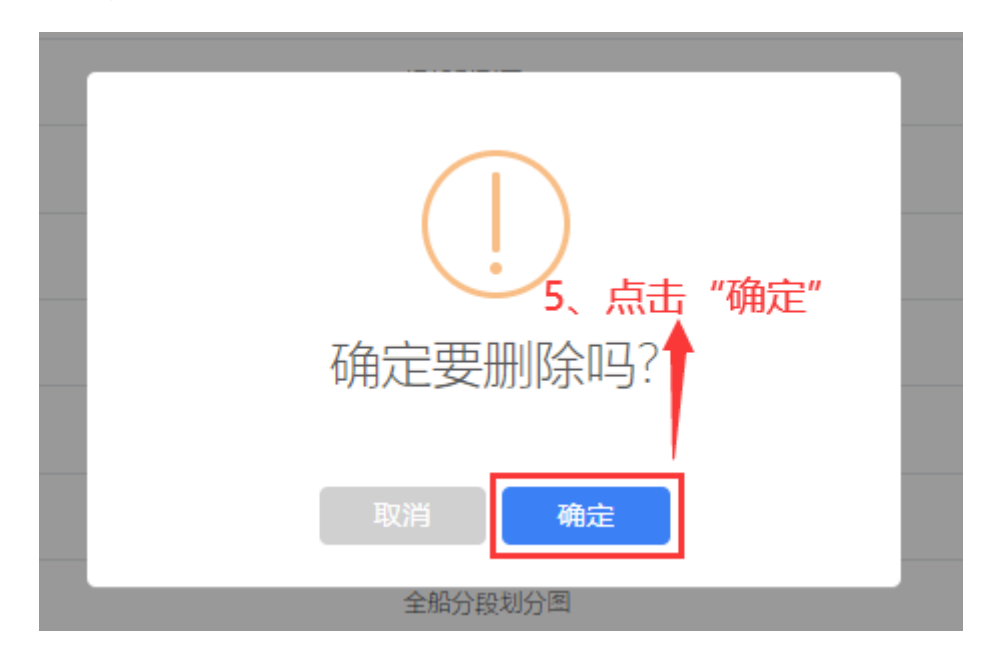